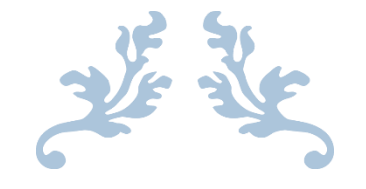

# HOW TO COMPLETE THE RENEWAL APPLICATION FOR SEED OYSTER SELLERS AND TRANSPLANTERS (AQSO)

Department of Agriculture, Bureau of Aquaculture

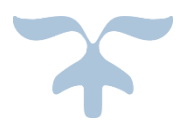

This user guide is specifically for renewal applications. Companies that are applying for a seed oyster seller/transplanter license for the first time should follow this user guide: <u>portal.ct.gov/-/media/DOAG/Aquaculture/licensing/Seed-Oyster-eLicense-User-Guide.pdf</u>.

SEPTEMBER 13, 2023

When it is time to renew your license, you will receive an email notifying that you can submit your renewal application:

| Renewal Notice - SEED OYSTER SALES and TRANSPLANT AQSO.0000001                                                                                                    | S ~                                                                                                    | <b>@</b> ,            |
|----------------------------------------------------------------------------------------------------|----------------------------------------------------------------------------------------------------|-----------------------|
| Department of Agriculture <donotreplyelicense2@ct.gov></donotreplyelicense2@ct.gov>                                                                                                    | -☆- ⓒ ← ≪<br>Wed 9/13/2023                                                                                              | → … 3 11:06 AM        |
| This is your SEED OYSTER SALES and TRANSPLANT renewal notice for AQ for your records. The renewal fee for this license/registration is \$ You which is your current expiration date.                                                                                           | SO.0000001. Please save this docu<br>ir renewal must be completed by                                                    | ument                 |
| ALL RENEWALS MUST NOW BE PROCESSED ONLINE. To complete an onl<br>eLicensing website at <u>https://www.elicense.ct.gov/</u> , then login using the U<br>NEW USER.                                                                                                    | line renewal go to the Connecticut<br>Jser ID below. DO NOT REGISTER /                                                  | AS A                  |
| <u>User ID</u> :                                                                                                    |                                                                                                    |                       |
| <b>Password</b> : If you have not previously logged in to your account, or have the password recovery option by clicking "Forgot Password". Enter your with a temporary password will be emailed to this email address. For mo<br>Instructions" link on the eLicense homepage. | forgotten your password, you must<br><u>User ID</u> on the next page, and an ei<br>re information, click the "Step-by-S | t use<br>mail<br>Step |
| Your renewal is not complete until you have made an online payment. The Mastercard, Discover, and American Express credit cards as well as online                                                                                                    | ne eLicensing website accepts Visa,<br>checks.                                                                          |                       |
| For questions regarding online renewals, you must contact the Departme                                                                                                    | nt by amail at Aglicansing@ct.gov                                                                                       |                       |

For questions regarding online renewals, you must contact the Department by email at AgLicensing@ct.gov. Include your <u>Business Name</u>, <u>Complete License Number</u> and <u>Email Address</u> in all correspondence.

#### Type <u>www.elicense.ct.gov</u> on the command line of your browser.

| https://www.elicense.ct   | .gov/  | ✓ ♣ Ø Search         |
|---------------------------|--------|----------------------|
| icense Online 🛛 🗙 📑       |        |                      |
| Edit View Favorites Tools | Help   |                      |
|                           | Login  | Register             |
|                           | Ctigov | STATE OF CONNECTICUT |

HOME MY ACCOUNT ONLINE SERVICES -

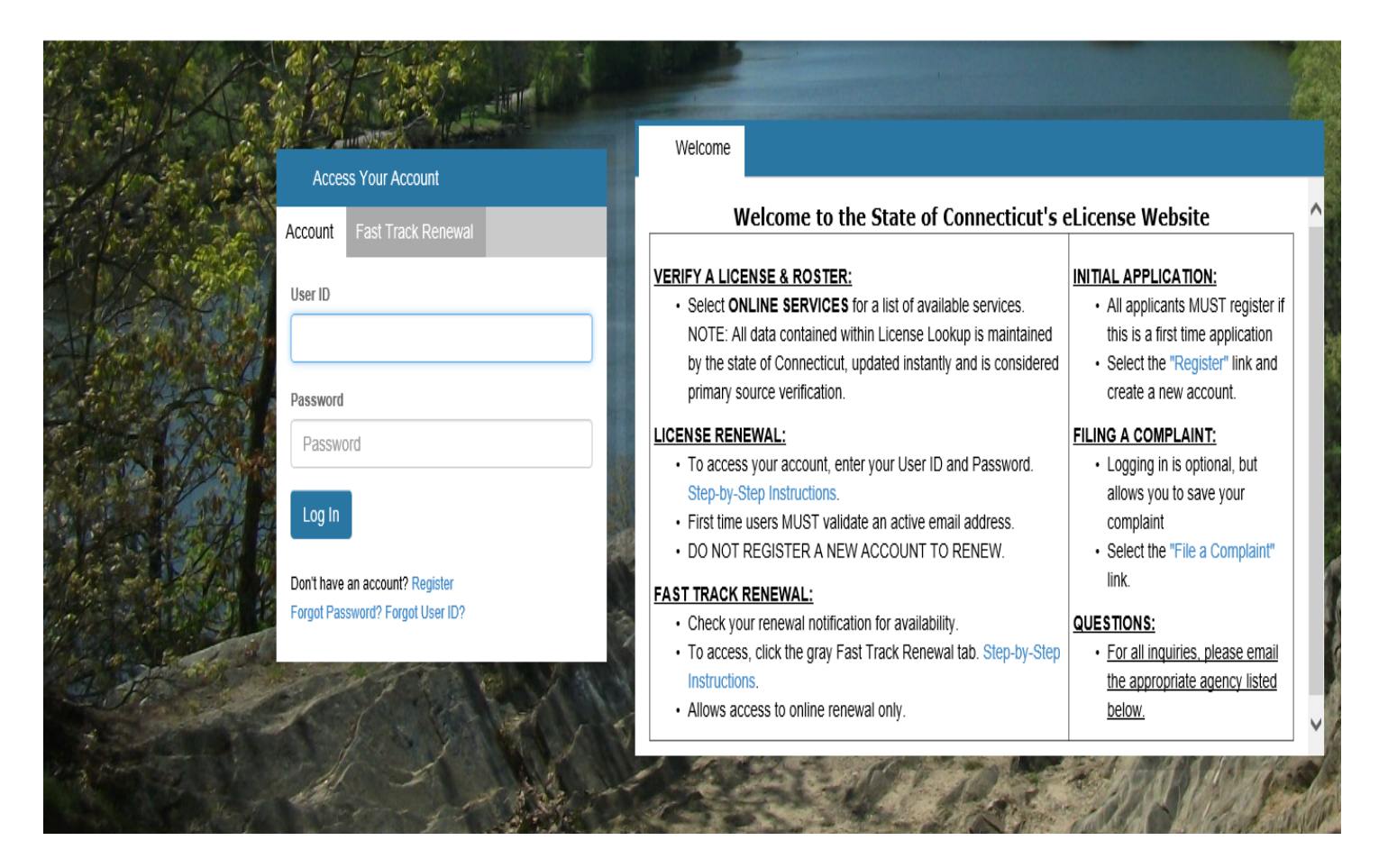

#### Login with your User ID and password.

If you do not remember your User ID and/or password, click the "Forgot Password? Forgot User ID?" function. The DA/BA can also assist with login assistance if issues persist.

After logging in, click the "RENEWAL" link in the highlighted sentence on the home screen.

| t.gou   state                       | OF CONNECTICUT                                        |                                                             |                                       |                             |                                                                                                    | HOME        | MY ACCOUNT            | ONLINE SERVICES |
|-------------------------------------|-------------------------------------------------------|-------------------------------------------------------------|---------------------------------------|-----------------------------|----------------------------------------------------------------------------------------------------|-------------|-----------------------|-----------------|
|                                     |                                                       | - 9                                                         |                                       |                             | al and the second second second second second second second second second second second second second second s |             |                       |                 |
| i Welcome                           | Contact Information                                   | Credential Information                                      | Supervision                           | Online History              | My Complaints                                                                                                  |             | 10.0                  | 3               |
|                                     |                                                       | You are Logged on                                           | to the State                          | of Connecticu               | It's eLicense V                                                                                                | Vebsite     |                       |                 |
| ONLINE RENE                         | <u>EWAL:</u> To ren <mark>e</mark> w your lice        | ense, permit or registration o                              | nline, select "REN                    | IEWAL" under " <b>Onl</b> i | ine Services."                                                                                                 |             |                       |                 |
| See links below                     | w for step-by-step renewa                             | al instructions:                                            |                                       |                             |                                                                                                    |             |                       |                 |
| User Id and Pa                      | assword Instructions                                  |                                                             |                                       |                             |                                                                                                    |             |                       |                 |
| Fast Track Rer                      | newal instructions                                    |                                                             |                                       |                             |                                                                                                    |             |                       |                 |
| APPLICATION                         | FOR A NEW LICENSE,                                    | PERMIT OR REGISTRATIO                                       | <b>DN:</b> Online application         | ations are for new a        | pplicants <u>ONLY</u> . If ye                                                                                  | ou are seek | ing to reinstate or i | renew, please   |
| contact the app                     | propriate agency below fo                             | or further information.                                     |                                       |                             |                                                                                                    |             |                       |                 |
| To apply for a r                    | new license, permit or reg                            | jistration online, please follo                             | w the instructions                    | below:                      |                                                                                                    |             |                       |                 |
| 1. From "Onlin                      | ne Services", select "INIT                            | TIAL APPLICATION" under "                                   | Activities" to beg                    | gin.                        |                                                                                                    |             |                       |                 |
| 2. Select the a<br>Note: All applic | ppropriate application and<br>ations must be reviewed | d follow instructions. Please<br>and approved by the appror | note, not all applic<br>vriate agency | cation types are ava        | ailable to be complet                                                                                          | ed online.  |                       |                 |
| Note: 7 in applie                   |                                                       | and approved by the approp                                  | nate agency.                          |                             |                                                                                                    |             |                       |                 |
| QUESTIONS:                          | For all inquiries, please e                           | mail the appropriate agency                                 | listed below.                         |                             |                                                                                                    |             |                       |                 |
|                                     |                                                       |                                                             |                                       |                             |                                                                                                    |             |                       |                 |
|                                     |                                                       |                                                             |                                       |                             |                                                                                                    |             |                       |                 |

# Click "Start" for the AQSO (Seed Oyster Seller/Transplanter license)

| CC.gou   STATE OF CONN                | NECTICUT                                 |              | HOME MY AC | COUNT ONLINE SERVICES - |
|---------------------------------------|------------------------------------------|--------------|------------|-------------------------|
| Renew a License                       |                                          |              |            |                         |
| iease select which license<br>Renewal | you wish to renew from the following lie | st.          |            | ^                       |
|                                       | Completed                                | License      |            | Note                    |
| Start                                 |                                          | AQSO.0000001 |            |                         |

| License For AQSO.    | 0000001                                                                                                    | 8 |
|----------------------|----------------------------------------------------------------------------------------------------|---|
| AQSO -<br>Before you | The Department of Agriculture has committed to moving all licenses into the electronic system. In order to simplify the electronic license application, the Bureau of Aquaculture has eliminated the separate applications for SEED Individuals, including Captains and Helpers, and SEED boats licenses.                                                                                                    |   |
| begin                | This newly created online Seed Oyster Harvester and/or Transplanter License application eliminates duplicate entries and has been reformatted acknowledging that the majority of licenses issued are for individuals working under a company or individual. Each <u>company</u> must submit a completed Seed Helper and/or Transplanter License.                                                                                     |   |
|                      | Please follows these instructions and have all of the necessary Captain, Helper, and Boat information you will need to complete an on-line Seed Oyster Harvester and/or<br>Transplanter License prior to starting the application. You can save and return to the application at any time, but it will not be submitted to the Bureau of Aquaculture until you<br>complete the application in its entirely and attest and submit it. |   |
|                      | There are three categories Boats, Captains, and Helpers.                                                                                                    |   |
|                      | You will need to provide:                                                                                                    |   |
|                      | <ul> <li>Boat Name, CT Reg. or US DOC #, Length, Color, Boat Location - Marina Name, Boat Location - Marina Town</li> <li>The captains and helpers require the same information: First and Last Name, Employee ID, Address (Street), Address (City), Address (State), Address (Zip Code), and Telephone Number</li> </ul>                                                                                                    |   |
|                      | If the company owner will also be a captain or helper during the seed license season, you must list yourself as such and pay the associated fee in order to work on the vessel.                                                                                                    |   |
|                      | If you are a Seed Seller, you will be required to upload a signed Seed Seller/Buyer Agreement form directly into the elicense system. You will not be permitted to submit the application until you have uploaded the form. The form can be downloaded at: Seed Oyster Buyer Agreement Form.                                                                                                    |   |
|                      | Previous Next                                                                                                    | е |
|                      | Read and                                                                                                    |   |
|                      | click "next"                                                                                                    |   |

You can update your contact information. If nothing has changed, click "next."

| License For AQSO.0                       | 0000001                                                                                                    |                |
|------------------------------------------|----------------------------------------------------------------------------------------------------|----------------|
| AQSO -                                   | Address Update                                                                                                    |                |
| Before you<br>begin<br>Address<br>Update | 1. Please update any changes to your primary address:<br>Attn<br>Address 1: 190 Rogers Avenue<br>Address 2:<br>City: Milford<br>State: Connecticut<br>Zip Code: 06460<br>Country: UNITED STATES<br>Telephone Number:<br>Edit Address<br>- OR -Change to an address already on file: |                |
|                                          | 190 Rogers Avenue Milford, CT 06460 (UNITED STATES)                                                                                                    | ~              |
|                                          | Update 2. Please update any changes to your mailing address:                                                                                                    |                |
|                                          | Attn                                                                                                    |                |
| -                                        | Previous Next                                                                                                    | Close and Save |
| $\langle$                                | Click "next"                                                                                                    |                |

#### Check "yes" or "no" for changing your type of business. Then click "next."

| License For AQSO.      | 000001                                                                |          |
|------------------------|-----------------------------------------------------------------------|----------|
| AQSO -                 | AQSO - Business Information Renewal                                   |          |
| Before you<br>begin    | Fields marked with an asterisk * are required.                        |          |
| Address<br>Update      | Type of Business: T - Transplant S - Seller ST - Seller and Tranplant |          |
| AQSO -<br>Business     | 3. Do you wish to change Type of Business:                            |          |
| Information<br>Renewal | * 🗌 Yes 🖾 No                                                          |          |
|                        |                                                                       |          |
|                        |                                                                       |          |
|                        |                                                                       |          |
|                        |                                                                       |          |
|                        | Previous Next Close                                                   | and Save |
|                        |                                                                       |          |
|                        | Click "next"                                                          |          |

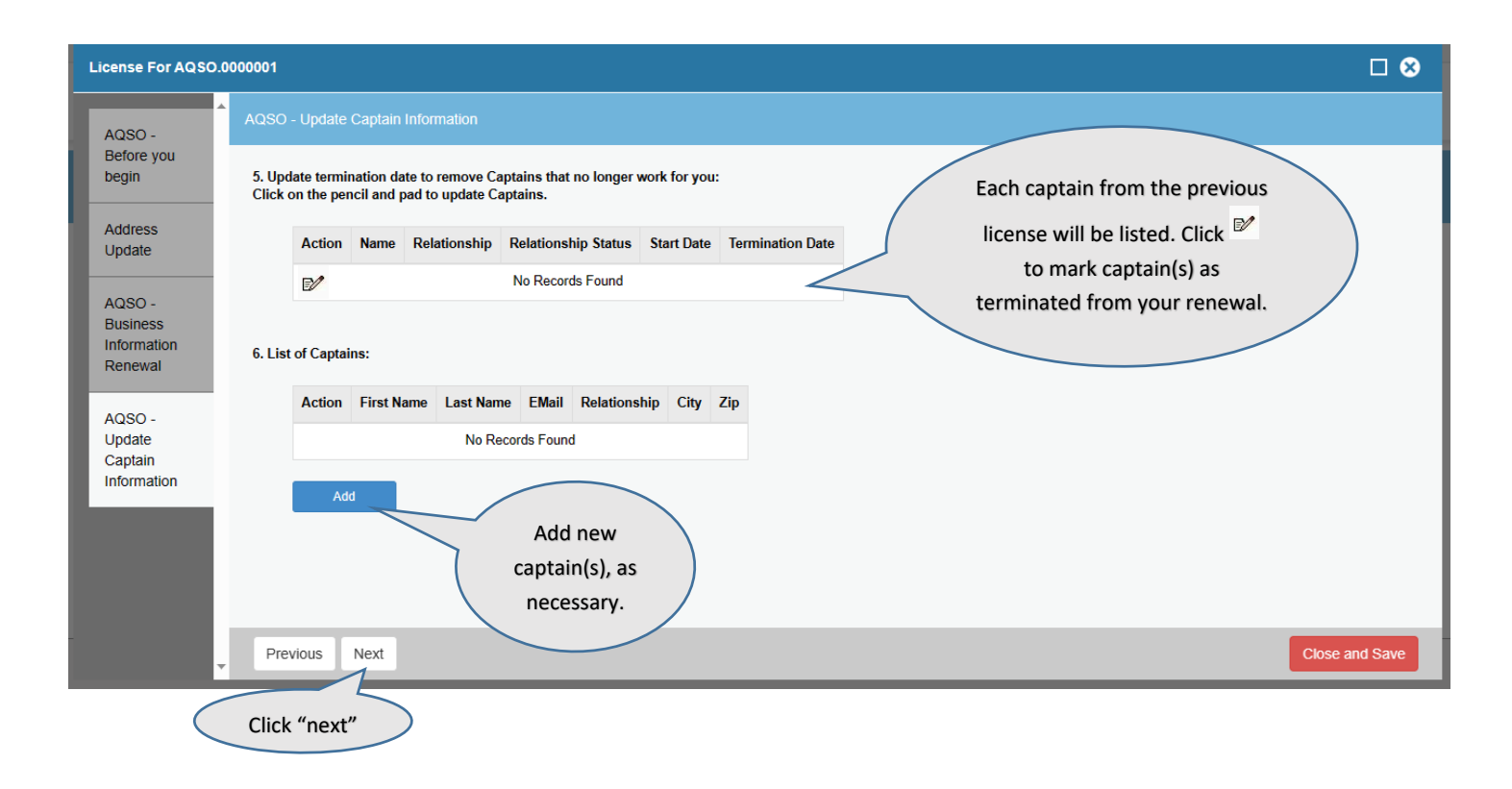

Follow the steps listed under "captains" for the "helpers" section. Click "next" when finished.

| License For AQSO                   | .000000     | 1                             |                          |                                    |                        |              |             |      |              |  |  |  |                | × |
|------------------------------------|-------------|-------------------------------|--------------------------|------------------------------------|------------------------|--------------|-------------|------|--------------|--|--|--|----------------|---|
| AQSO -                             | AQ          | SO - Update                   | Helper In                |                                    |                        |              |             |      |              |  |  |  |                |   |
| Before you<br>begin                | 7. I<br>Cli | Jpdate termi<br>ck on the per | nation dat<br>ncil and p | te to remove He<br>ad to update He | elpers that<br>elpers. | no longer wo | rk for you: |      |              |  |  |  |                |   |
| Address<br>Update                  |             | Action                        | Name                     | Relationship                       | Relations              | hip Status   | Start Date  | Term | ination Date |  |  |  |                |   |
| AQSO -                             |             |                               |                          |                                    | No Recor               | ds Found     |             |      |              |  |  |  |                |   |
| Business<br>Information<br>Renewal | 8.          | _ist of Helper                | rs:                      |                                    |                        |              |             |      |              |  |  |  |                |   |
| AQSO -                             |             | Action                        | First Na                 | ame Last Nan                       | ne EMail               | Relationshi  | ip City     | Zip  |              |  |  |  |                |   |
| Update<br>Captain                  |             |                               |                          | No Re                              | ecords Foun            | d            |             |      |              |  |  |  |                |   |
| Information                        |             | Ad                            | d                        |                                    |                        |              |             |      |              |  |  |  |                |   |
| AQSO -<br>Update                   |             |                               |                          |                                    |                        |              |             |      |              |  |  |  |                |   |
| Helper<br>Information              |             |                               |                          |                                    |                        |              |             |      |              |  |  |  |                |   |
|                                    | Ŧ           | Previous                      | Next                     |                                    |                        |              |             |      |              |  |  |  | Close and Save |   |

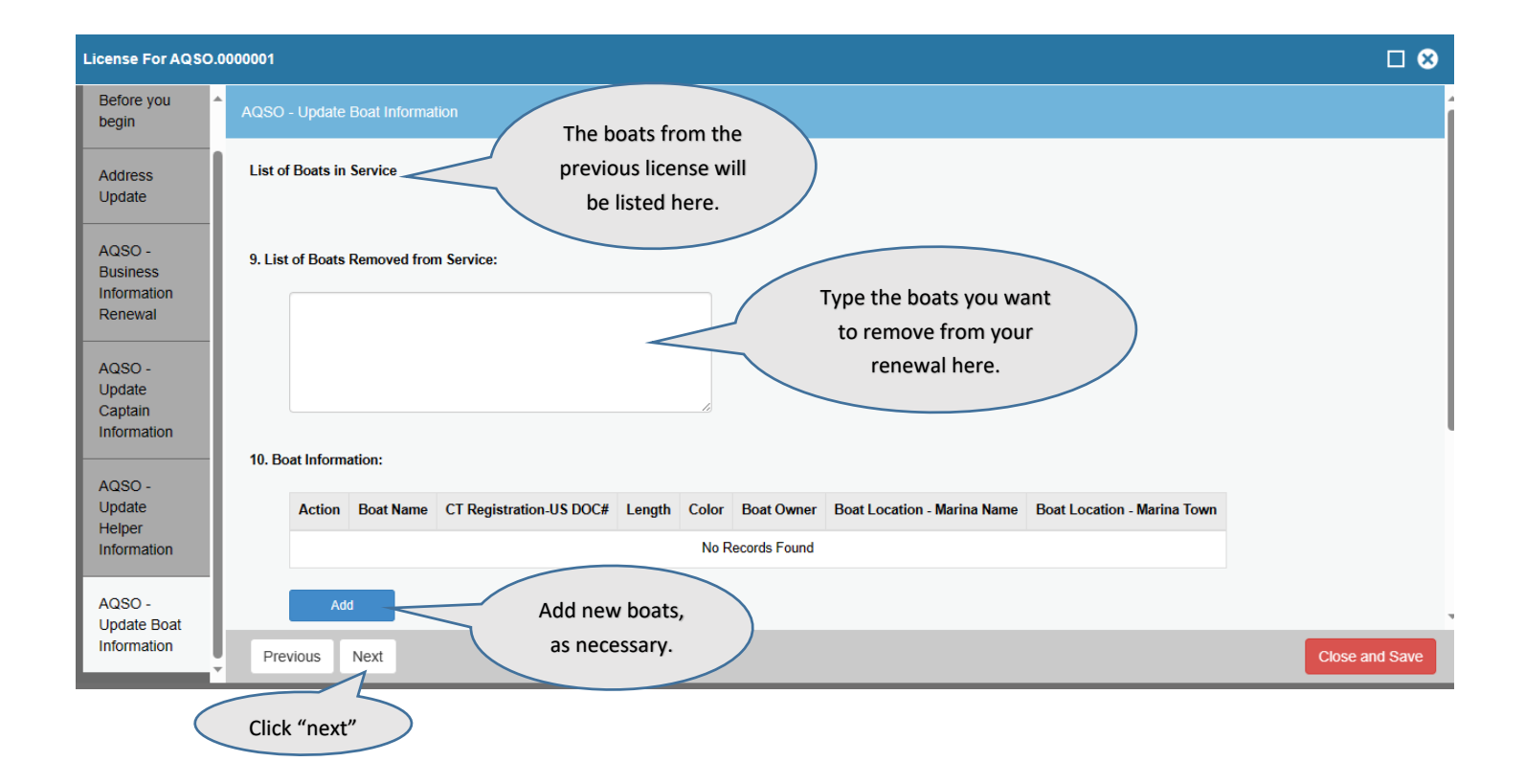

Enter the <u>total</u> number of boats, captains, and helpers for your renewal license (<u>not</u> the number of captains, helpers, or boats added to this year's license). For example, if you had 4 captains on last year's license, you remove 1, and you add 1, you would enter "4" for total number of captains.

If these numbers do not match the above records, the DA/BA will not issue you a license.

| License For AQSO.0         | 000001                                                 |             |
|----------------------------|--------------------------------------------------------|-------------|
| Address Address            | AQSO - Total Count                                     |             |
| AQSO -                     | Fields marked with an asterisk * are required.         |             |
| Business<br>Information    | 12. Total Number of Boats:                             |             |
| Renewal                    | *                                                      |             |
| AQSO -                     |                                                        |             |
| Captain                    | 13. Total Number of Captains:                          |             |
|                            | *                                                      |             |
| AQSO -<br>Update           | 14. Total Number of Helpers (do not include Captains): |             |
| Helper<br>Information      |                                                        |             |
| AQSO -                     | *                                                      |             |
| Update Boat<br>Information |                                                        |             |
|                            |                                                        |             |
| Count                      | Previous Next                                          | se and Save |
| Ť                          |                                                        |             |
|                            | Click "next"                                           |             |

### Complete the Attestation and click "next."

| License For AQSO.0     | 000001                                                                                                    |   |
|------------------------|----------------------------------------------------------------------------------------------------|---|
| AQSO - AUSINESS        | AGR - AQ - Attestation                                                                                                    | ŕ |
| Renewal                | Fields marked with an asterisk * are required.                                                                                                    |   |
| AQSO -<br>Update       | 15. I attest that all of the information contained herein is true to the best of my knowledge and agree that in the event a license or registration is granted, said applicant shall comply with all laws, orders, rulings, regulations and directives issued by the Commissioner of Agriculture. | l |
| Captain<br>Information | ∗ OYes ONo                                                                                                    |   |
| AQSO -<br>Update       | 16. Name of Applicant:                                                                                                    |   |
| Helper                 | *                                                                                                    |   |
| AQSO -<br>Update Boat  | 17. Applicant Title:                                                                                                    |   |
| Information            | *                                                                                                    | ľ |
| AQSO - Total<br>Count  | 18. Applicant Telephone Number:                                                                                                    |   |
| AGR - AQ -             |                                                                                                    | • |
| Attestation            | Previous Next Close and Save                                                                                                    |   |
|                        | Click "next"                                                                                                    |   |

When you select next, you will have the opportunity to review the application. Confirm that all of the information you entered is correct. The total fees will be listed at the top right, and you will pay online by selecting, "Add to Invoice."

| Invoice                                                                                                    |                                                            | Pay Invoi          | ce 🖨 Print                             |
|----------------------------------------------------------------------------------------------------|------------------------------------------------------------|--------------------|----------------------------------------|
| This item was successfully added to the invoice                                                                                                    | <b>∏Invoice</b>                                            |                    | Date:  <br><b>Invoice #</b><br>3546035 |
| Select <b>Pay Invoice</b> above to<br>complete this transaction<br>To add additional transactions to the<br>invoice, select a command from the<br>Online Services menu | Fish Producer #1<br>190 Rogers Avenue<br>Milford, CT 06460 |                    |                                        |
| State of Connecticut                                                                                                    | Description                                                |                    | Amount                                 |
| Invoice Transaction Summary                                                                                                    | Application - SEED OYSTER SALES and TRANSPLANT             |                    |                                        |
| Certifications                                                                                                    | Boat Fees                                                  |                    | \$30.00                                |
|                                                                                                    |                                                            | Subtotal:          | \$30.00                                |
|                                                                                                    |                                                            | Total:             | \$30.00                                |
|                                                                                                    | Pay Invoice                                                |                    |                                        |
|                                                                                                    |                                                            | Click "Pay Invoice | "                                      |

Complete the invoice payment with credit card or check draft information and click, "submit payment."

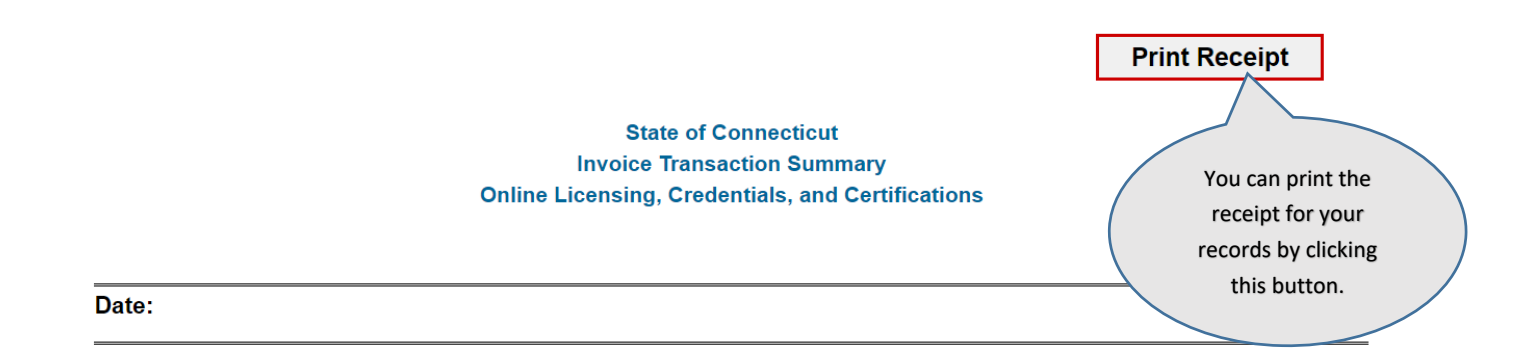

Fish Producer #1

## Transaction Complete.

Please print a copy for your records from the button above.

#### Description

Application - SEED OYSTER SALES and TRANSPLANT

## Amount

Amount paid will display here